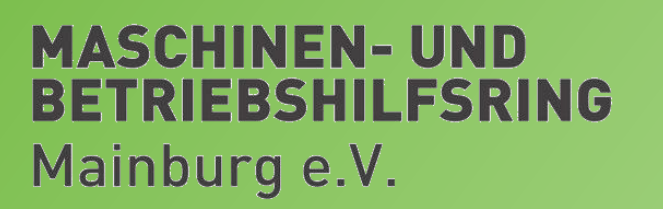

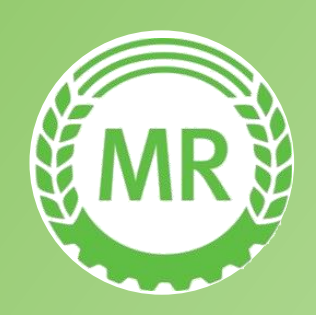

### Hilfestellung zur Beantragung des ELSTER Organisations-Zertifikats für die Agrardiesel-Beihilfe

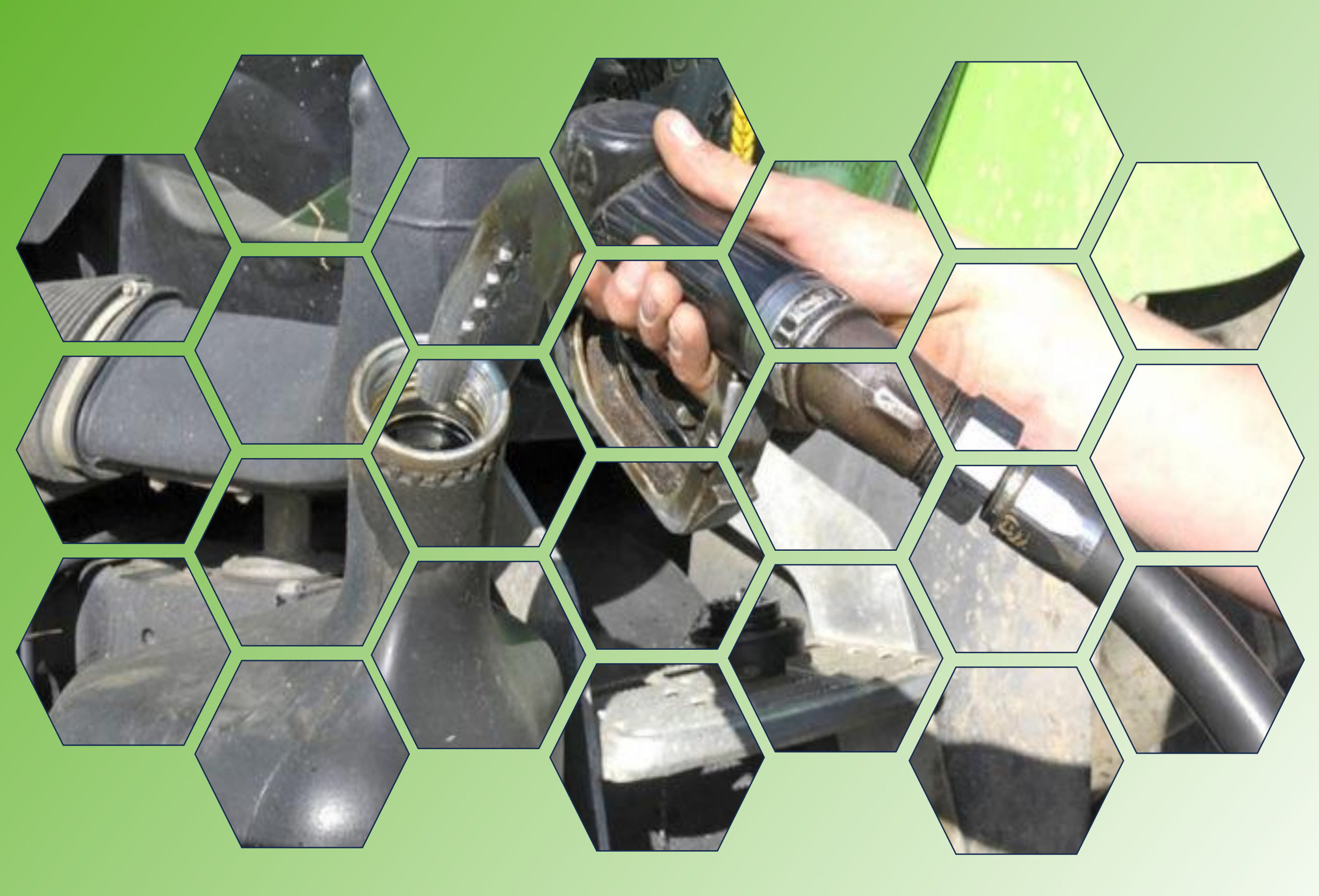

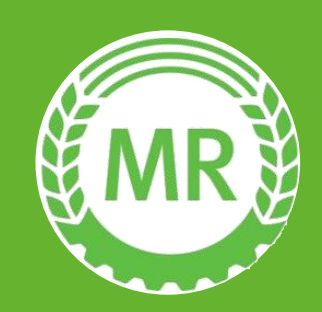

### Erläuterungen

#### **RECHTLICHE GRUNDLAGEN**

#### Betriebe der Land- und Forstwirtschaft

sind folgendermaßen definiert:

- 1. Betriebe, die Bodenbewirtschaftung betreiben (auch verbunden mit Tierhaltung)
- 2. Imkereien
- 3. Wanderschäfereien und Teichwirtschaften
- 4. Schöpfwerke zur Be- und Entwässerung land- und forstwirtschaftlich genutzter Grundstücke
- Betriebe, die für einen der vorgenannten Betriebe begünstigte Arbeiten ausführen (z.B. Lohnbetriebe, Betriebe von Genossenschaften und Maschinengemeinschaften, Wasser- und Bodenverbände)
   Sofern Betriebe im Sinne der Nummer 5 Gasöl bei begünstigten Arbeiten für einen unter Nummer 1 bis 4 genannten Betrieb verwendet haben, gilt das Gasöl als durch den Betrieb verwendet, für den sie die Arbeiten ausgeführt haben.

#### Antragsfrist

Der Antrag muss bis spätestens 30. September, des Folgejahres, im Zoll-Portal gestellt werden

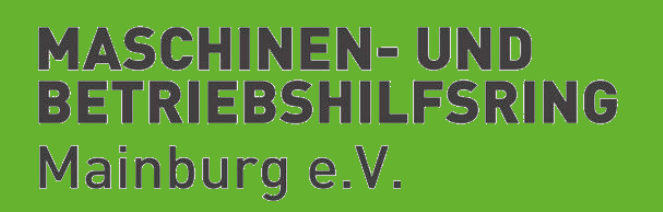

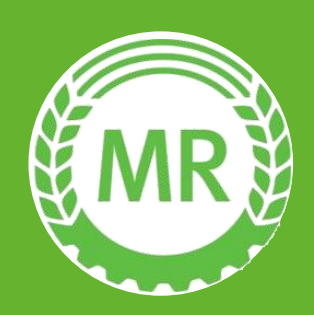

Die Antragstellung ist seit 01.01.2024 nur mehr über das Zoll-Portal mit Hilfe eines ELSTER-Zertifikates möglich. Im Folgenden ist schrittweise aufgezeigt, wie Sie das Zertifikat beantragen können.

Starten Sie auf der Internetseite von ELSTER: www.elster.de Klicken Sie dort auf die Schaltfläche "Benutzerkonto erstellen" ELSTER Ihr Online-Finanzamt Hilfe 🝘 Chat 🔾 DE<sup>O</sup> EN Suchen 0 Benutzerkonto erstellen Login 2 Meine Steuer mach' ich online! Noch nicht registriert? Mein ELSTER Benutzerkonto erstellen etzt einloggen Kostenlos Ohne Ausdrucke und Postversand Kein Herunterladen und Installieren Auch auf Tablet und Smartphone ELSTER Was kann ich hier machen? Wie finde ich Hilfe? Für wen ist ELSTER? (1) Mein ELSTER Formulare, Bescheinigungen, Bescheiddaten Privatpersonen, Arbeitgeber, Unternehmer, Vereine, Chat, Video-Anleitungen, FAQ, Kontakt und Hotline, steuerberatende Berufe Forum Mein Benutzerkonto \* ? Hilfe > Leistungen > Benutzergruppen > Formulare & Leistungen 000 D 

| ELSTER INFONINE-FINANZAME | Hilfe 😧 Chat 📿 Suchen | Q   DE <sup>O</sup>     EN   Image: Benutzerkonto erstellen | Login |
|---------------------------|-----------------------|-------------------------------------------------------------|-------|
|                           |                       |                                                             |       |
|                           |                       |                                                             |       |
|                           | i - tui - uu ut       |                                                             |       |
| Auswahl der Reg           | Istrierungsart        |                                                             |       |

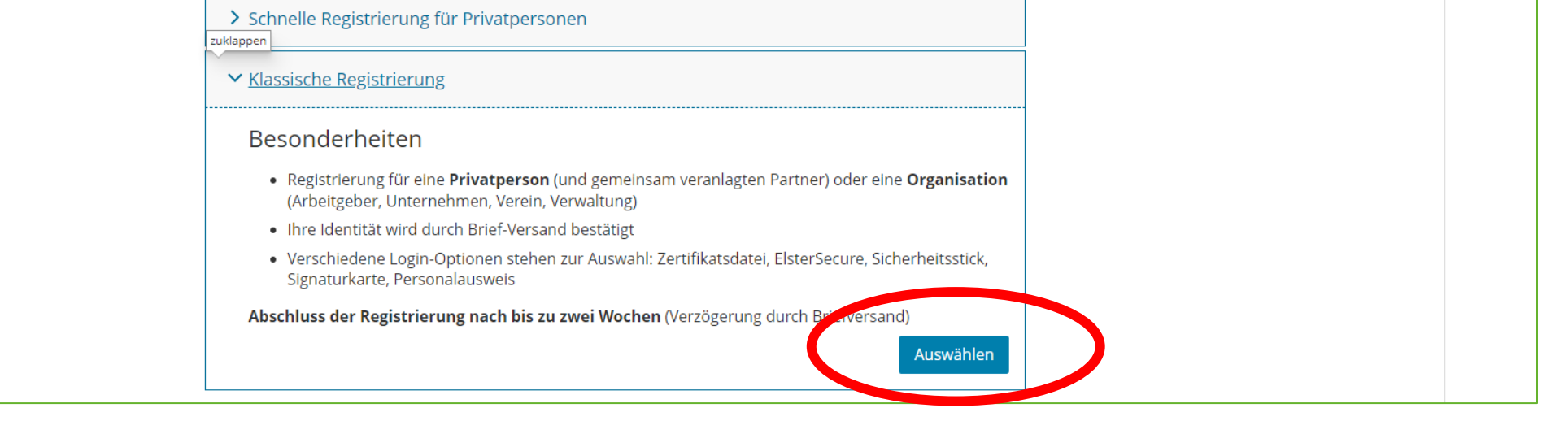

- Im Folgefenster: Kontoerstellung So geht's  $\rightarrow$  Weiter
- Im Folgefenster: Kontoerstellung So geht's am Beispiel "Zertifikatsdatei"
- $\rightarrow$  Weiter

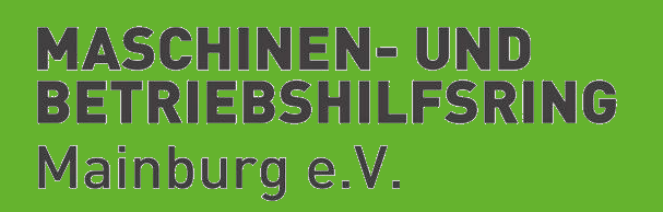

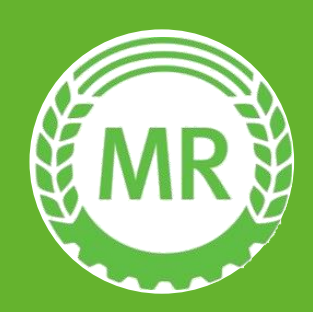

| ELSTER Ihr Online-Finanzamt | Hilfe 🝞 Chat 📿 Suchen Q                                                                                                    | DE <sup>O</sup>   EN D Benutzerkonto erstellen |
|-----------------------------|----------------------------------------------------------------------------------------------------|------------------------------------------------|
|                             | Wie wollen Sie sich in Mein ELSTER einloggen?                                                                                                  |                                                |
|                             | Login-Optionen können später in den Kontoeinstellungen wieder geändert oder erweitert werden.                                                  |                                                |
|                             | Zertifikatsdatel (emptohlen)      Zertifikatsdatel © auf Ihrem Computer      Voraussetzungen      PC oder Laptop      Kostenlos      Auswählen |                                                |
|                             | > ElsterSecure (Mobiles Gerät)                                                                                                    |                                                |
|                             | > Personalausweis (Komfortzugang)                                                                                                    |                                                |
|                             | > Sicherheitsstick (Interessant z. B. für Unternehmer)                                                                                         |                                                |
|                             | Signaturkarte (Interessant z. B. für Steuerberater)                                                                                            |                                                |

Personalisierung

Für wen ist die Registrierung bestimmt?

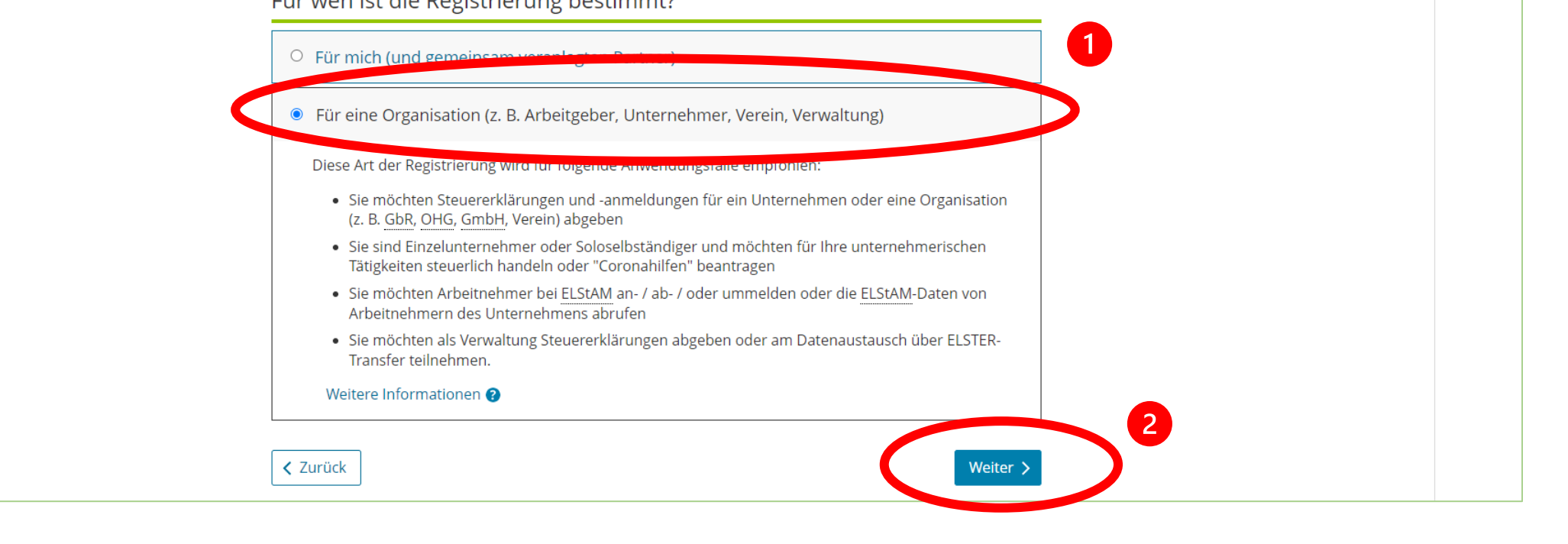

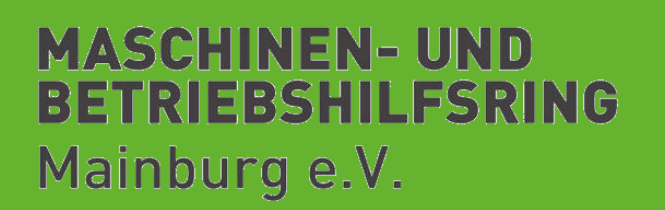

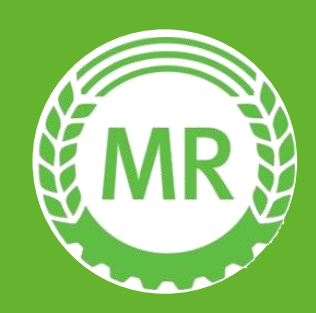

| 1 |                                                                                                    |
|---|----------------------------------------------------------------------------------------------------|
| 2 | Unter Identifikation wählen Sie "Mit Steuernummer" aus.<br>ELSTER Ihr Online-Finanzamt Hilfe @ Chat Q Suchen Q DE® EN O Benutzerkonto erstellen Login                  |
| 4 | ! Nicht die Steueridentifikationsnummer !                                                                                                    |
| 5 | Identifikation<br>Wie wollen Sie eich identifizieren:                                                                                                    |
|   | Mit Steuernummer     Mit Steuernummer     Im weiter ontig der Registrierung benötigen Sie die Steuernummer unter der der Hauftmerimen     beim Finanzamt geführt wird. |
| 6 | <ul> <li>○ Mit E-Mail (nur Abgabe eines Fragebogens zur steuerlichen Erfassung möglich)</li> <li>✓ Zurück</li> </ul>                                                   |

Im nächsten Schritt ergänzen Sie alle benötigten Daten. Als "Name der Organisation" gilt hier der Name des Betriebsinhabers oder des landwirtschaftlichen Betriebs.

|     | Registrierung                  |                                                                                                    |  |
|-----|--------------------------------|----------------------------------------------------------------------------------------------------|--|
| 0   | Dateneingabe                   | Dateneingabe                                                                                                    |  |
| 0   | Captcha                        | Tragen Sie hier Ihre Daten ein.                                                                                                    |  |
| 0   | Absenden                       |                                                                                                    |  |
| 0   | Bestätigung der E-Mail-Adresse | Name der Organisation/Firmenname                                                                                                    |  |
|     | Versand                        | Name der Organisation /<br>Firmenname                                                                                                    |  |
| =@  | Aktivierungs-ID per E-Mail     |                                                                                                    |  |
| =19 | Aktivierungs-Code per Post     | Steuernummer der Organisation                                                                                                    |  |
|     | Zertifikat generieren          | Hier muss die Steuernummer der Firma, der Gesellschaft, des Vereins, der Institution, etc. verwendet werden, für<br>die Sie die Registrierung durchführen. Das bedeutet, Sie müssen die Steuernummer eintragen, unter der<br>beispielsweise die Umsatzsteuer-Voranmeldung oder die Lohnsteuer-Anmeldung beim Finanzamt eingereicht<br>wird. |  |
| 0   | Zertifikatsdatei erstellen     | Land Bayern ~                                                                                                    |  |
| 0   | Zertifikatsdatei herunterladen | Steuernummer XXX/XXX/XXXXX                                                                                                    |  |
|     | Login                          | Wo ist meine Steuernummer 👔                                                                                                    |  |
| 0   | Erstmaliges Login              | Finanzamt Wird automatisch ermittelt                                                                                                    |  |

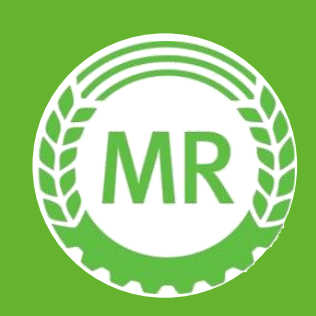

- Bitte achten Sie darauf eine gültige Email-Adresse anzugeben, da diese im weiteren Verlauf der Zertifikats-Beantragung äußerst wichtig ist.
- Sie erhalten im Anschluss per Email eine sogenannte "Aktivierungs-ID".
- Auf dem Postweg erhalten Sie Ihren sogenannten "Aktivierungs-Code". Dieser wird an die Adresse versandt, die bei der angegebenen Steuernummer hinterlegt ist.
- Die postalische Zustellung kann mehrere Wochen in Anspruch nehmen.

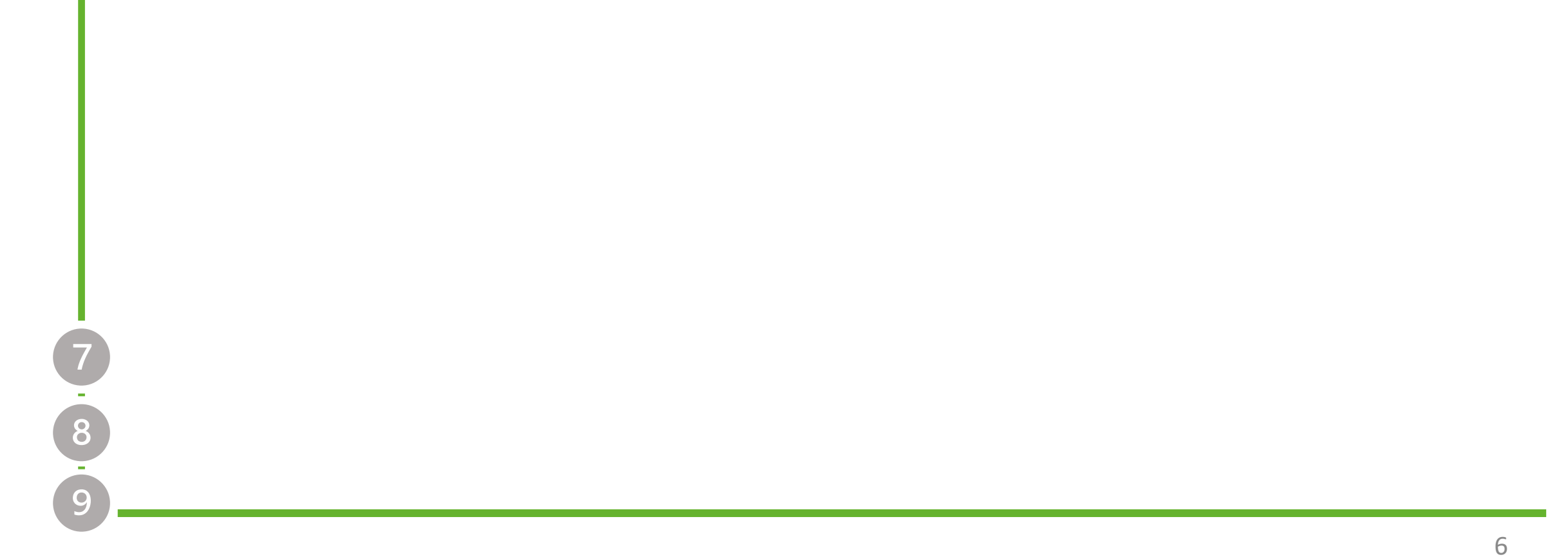

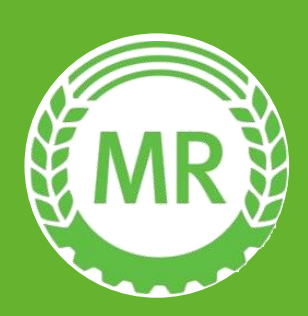

7

## Hilfestellung zur Zertifikatsanforderung

7 • 8 • 9 Nach Erhalt des "Aktivierungs-Codes" rufen Sie die Seite <u>https://www.elster.de/eportal/aktivierung/JOO</u> auf und geben dort die "Aktivierungs-ID"(Email) und den "Aktivierungs-Code"(Post) ein.

| EF      | R Ihr Online-Finanzamt         | Hilfe 🕜 Chat 🔍 Suchen 🔍                                                                                                    |
|---------|--------------------------------|----------------------------------------------------------------------------------------------------|
|         |                                |                                                                                                    |
|         | Zertifikat generieren          |                                                                                                    |
| $\odot$ | Aktivierungsdaten eingeben     | Aktivierungsdaten eingeben                                                                                                    |
| 0       | Zertifikatsdatei erstellen     | Bitte tragen Sie hier die Aktivierungsdaten ein, die Sie per E-Mail und auf dem Postweg erhalten haben.                                         |
| 0       | Zertifikatsdatei herunterladen | Wenn Sie die Aktivierungsdaten 3-mal falsch eingeben, werden Ihre Aktivierungsdaten gesperrt und S<br>müssen die Registrierung erneut beginnen. |
|         | Login                          |                                                                                                    |
| 6       | Erstmaliges Login              | Aktivierungs-ID aus E-Mill 200000000000000000000000000000000000                                                                                 |
|         |                                | Aktivierungs-Code aus Brilif X000C-X000C                                                                                                    |
|         |                                |                                                                                                    |
|         |                                | Absend                                                                                                    |

### Folgen Sie den Anweisungen und laden Sie im Anschluss ihre Zertifikatsdatei herunter.

Anschließend das Zertifikat herunterladen:

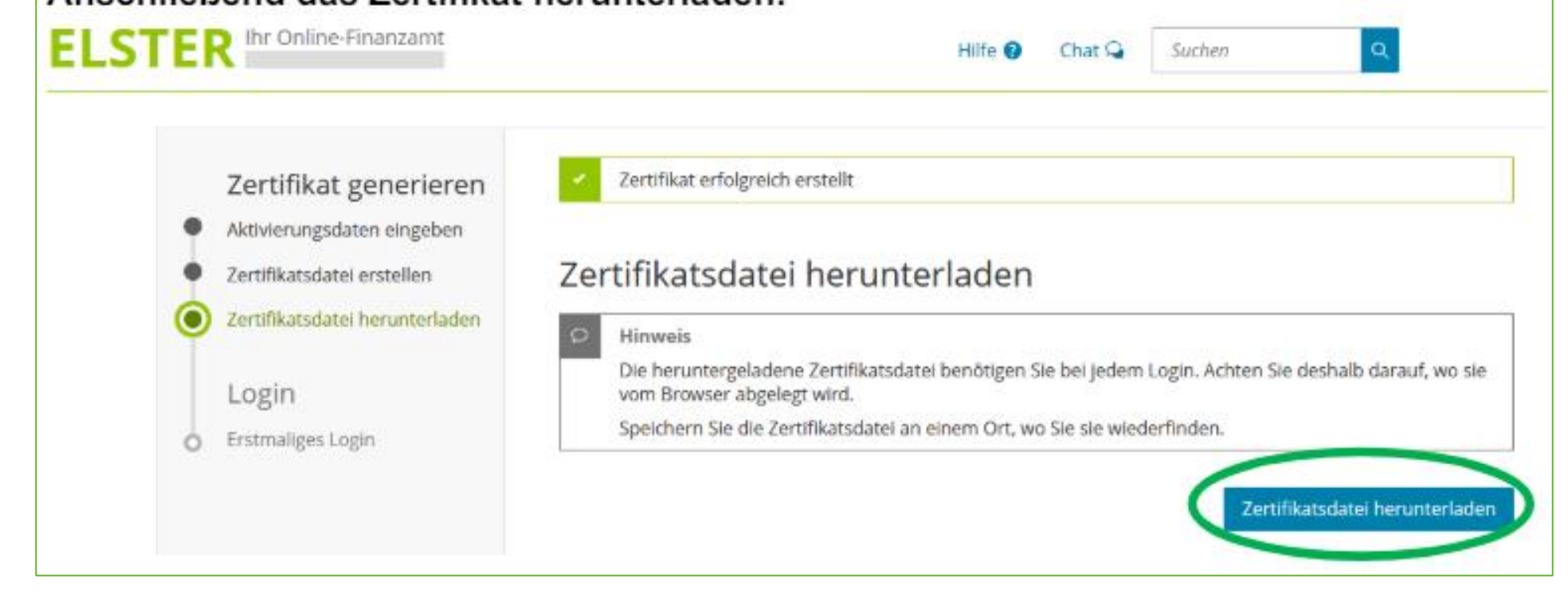

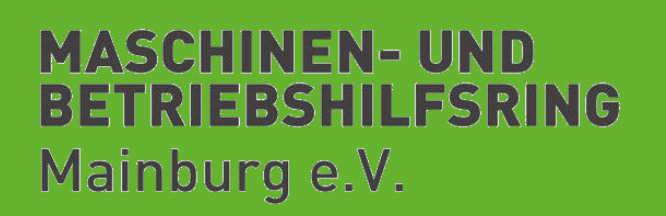

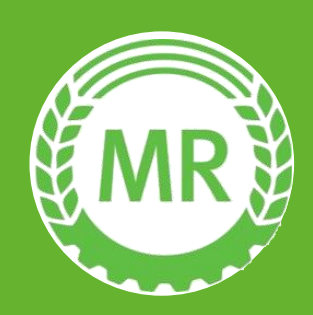

Wählen Sie dort "LOGIN Zoll-Portal". ZOLL Service Kontakt 7 Willkommen beim Zoll 8 Login ELSTER

Die nächsten Schritte erfolgen auf der Internetseite des Zolls: <u>www.zoll.de</u>

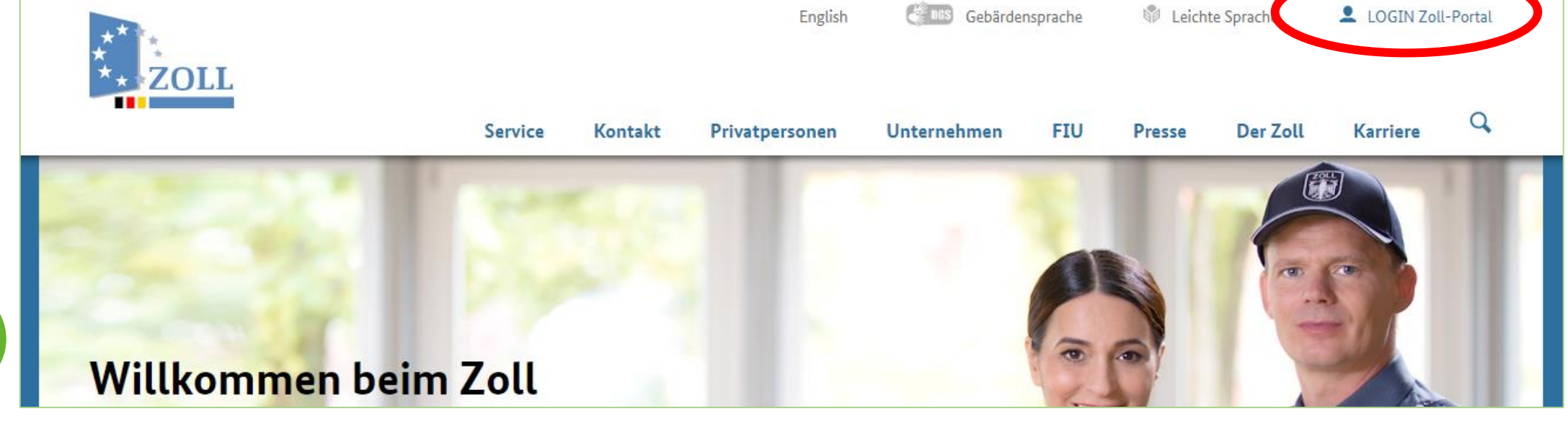

Im folgenden Fenster wählen Sie "ELSTER" aus.

English 🗳 Gebärdensprache 👘 Leichte Sprache 🤶 Hilfe Registrieren Sie möchten die Dienstleistungen ★ ELSTER des Zolls online nutzen? Legen Sie sich ein Konto an. Nutzen Sie hierfür ELSTER oder Ihren Online-Ausweis. **Online-Ausweis** 

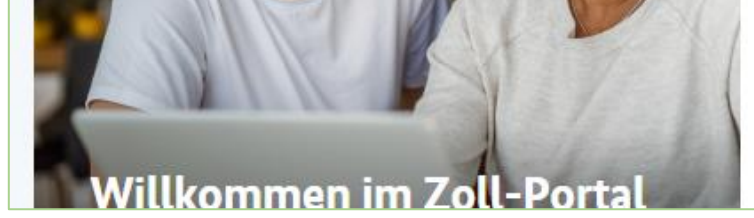

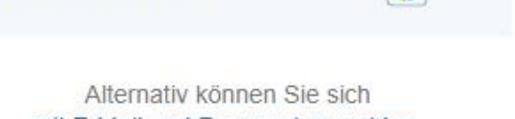

mit E-Mail und Passwort anmelden.

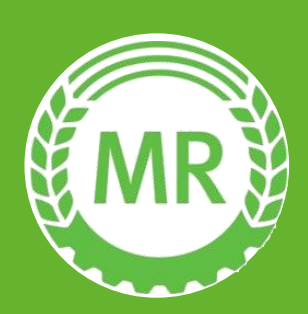

| Nun benötigen Sie Ihre auf Ihrem PC gespeicherte "Zertifikatsdatei" und |
|-------------------------------------------------------------------------|
| das dazugehörige Passwort, dass Sie in den vorigen Schritten auf der    |
| ELSTER Internetseite beantragt haben.                                   |

| Login erfolgt für:                                      |                               |                  |                                                                                                    |
|---------------------------------------------------------|-------------------------------|------------------|----------------------------------------------------------------------------------------------------|
| **<br>** ZOLL                                           | Login mit                     |                  |                                                                                                    |
| Zoll-Portal<br>Generalzolldirektion<br>Am Propsthof 78a | Zertifikatsdatei              | Zertifikatsdatei | Wo finde ich meine heruntergeladene<br>Zertifikatsdatei?                                                                                |
| 53121 Bonn                                              | ElsterSecure <sup>(Neu)</sup> | Zertifikatsdatei | Sie können auch nach der abgespeicherten<br>Zertifikatsdatei suchen. Nutzen Sie dazu die<br>Suche Ihres Betriebssystems (z. B. Windows) |
|                                                         | Sicherheitsstick              | Passwort         | und geben Sie als Suchbegriff folgendes ein:<br>*. <i>pfx</i><br>Noch keine Zertifikatsdatei?                                           |
|                                                         | Signaturkarte                 | ۲                | Hier Benutzerkonto erstellen.                                                                                                    |
|                                                         |                               | Login            |                                                                                                    |

Daraufhin werden Sie vom Zoll-Portal zu ELSTER weitergeleitet. Ihnen sollte nun die Seite "Bestätigung der Datenweitergabe" angezeigt werden. Achten Sie hier darauf, dass bei Angaben zum Unternehmen beim Feld Tätigkeitsbereich "Land- und Forstwirte" angezeigt wird. Sollte dies <u>nicht</u> eingetragen sein, rufen Sie bei Ihrem zuständigen Finanzamt an, mit der Bitte um Eintragung als "Land- und Forstwirte" (ID 130).

Nach erfolgter Änderung ist am <u>nächsten</u> Tag ein erneuter Versuch

möglich.

| Firmenname           | Walburga Donnerschlag                                          |
|----------------------|----------------------------------------------------------------|
| Beginn der Tätigkeit | 01.01.2013                                                     |
| Steuernummer         | 2126072483662                                                  |
| Tätigkeitsbereich    | Land-und Forstwirte                                            |
| Anschrift            | Ehegatte Inland Str 9 d, 12345 Ehegatte Inland Ort Ehegatte In |

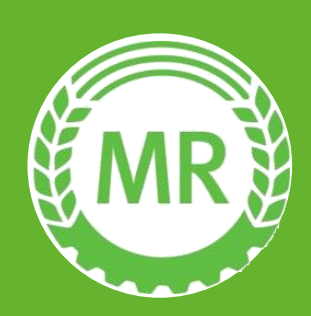

Beim ersten Login erscheint die Meldung, dass die Login-Option noch nicht erfasst wurde. Klicken Sie im Folgenden auf "Konto anlegen".

#### Ihre Login-Option ist noch nicht erfasst

Wir konnten zu Ihrer angegebenen Login-Option kein Konto finden. Möchten Sie ein Konto anlegen?

Wenn Sie eine neue Login-Option zu Ihrem Konto hinzufügen möchten, melden Sie sich bitte im Zoll-Portal an.

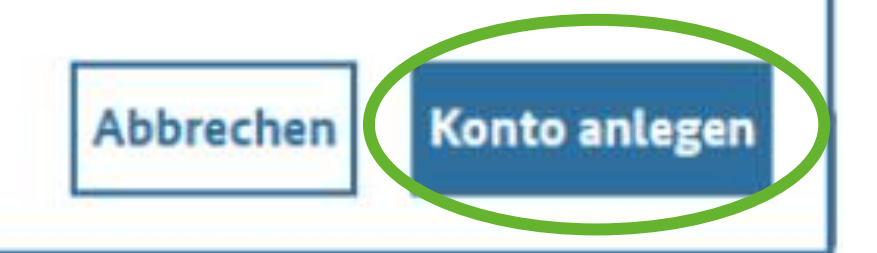

Wählen Sie bei Kontotyp "Geschäftskundenkonto" aus und im darauffolgenden Fenster wieder ELSTER auswählen.

#### Bürgerkonto

Wählen Sie das Bürgerkonto, wenn Sie als Privatperson handeln.

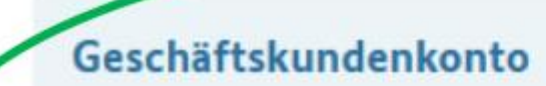

Wählen Sie das Geschäftskundenkonto, wenn Sie im Auftrag eines Unternehmens handeln. Einzelunternehmen, Freiberufler, eingetragene Kaufleute und Personenvereinigungen benötigen ein Geschäftskundenkonto.

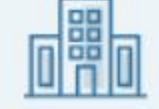

🛨 ELSTER

ELSTER

Um sich zu identifizieren, benötigen Sie ein ELSTER-Konto.

E-Mail und Passwort

Eingeschränkte Nutzung

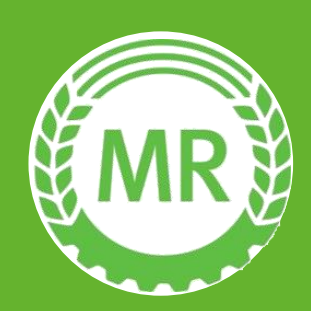

# Im nächsten Fenster müssen Sie erneut die Daten des Landwirtes angeben.

| Tragen Sie die Daten für Ihr Benutzerkonto ein 🕜                                                                                                    |     |                   |             |
|----------------------------------------------------------------------------------------------------|-----|-------------------|-------------|
| Mit * gekennzeichnete Felder sind Pflichtfelder                                                                                                    |     |                   |             |
| The Reputreskente                                                                                                    |     |                   |             |
| Inr Benutzerkonto                                                                                                    |     |                   |             |
| Sie haben sich für den Login mit ELSTER entschieden. Zusätzlich benötigen Sie für den Zu-<br>griff ohne ELSTER einen Zugang mit E-Mail und Passwort (eingeschränkte Nutzung). |     |                   |             |
| Vorname * Nachname *                                                                                                    |     |                   |             |
|                                                                                                    |     |                   |             |
| Sprache *                                                                                                    | 2   |                   |             |
| Deutsch                                                                                                    | V L |                   |             |
| Passwort *                                                                                                    |     |                   |             |
| The Deepwort muse folgeode Vocausset supgeo erfüllen:                                                                                                    |     |                   |             |
| Groß- und Kleinbuchstaben                                                                                                    |     |                   |             |
| O mindestens eine Ziffer                                                                                                    |     | Passw             | ort für das |
| ○ mindestens ein Sonderzeichen (~!@#\$%^&*()=+[]()] ;;,-<>/?)                                                                                                    |     | 1 455 **          |             |
| O mindestens 8 Zeichen                                                                                                    |     | Zollpo            | rtal        |
| Passwort wiederholen *                                                                                                    |     |                   |             |
|                                                                                                    | 0   |                   |             |
| O Passwörter stimmen überein                                                                                                    |     |                   |             |
|                                                                                                    |     |                   |             |
|                                                                                                    |     |                   |             |
|                                                                                                    |     |                   |             |
| Ich habe die Nutzungsbedingungen gelesen und erkläre mich damit einverstanden. *                                                                                              |     |                   |             |
| Nutzungsbedingungen                                                                                                    |     |                   |             |
|                                                                                                    |     |                   |             |
| ← Zurück Abbrechen                                                                                                    | Wei | $ter \rightarrow$ |             |
|                                                                                                    |     |                   |             |

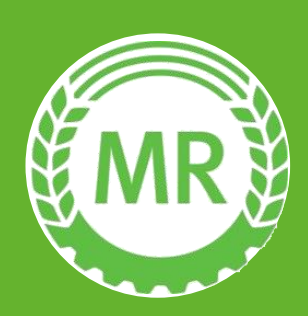

Jetzt wird vom Zoll-Portal eine eMail Nachricht an den Landwirt mit dem Betreff "Ihre Registrierung im Zoll-Portal" gesendet. Den dort enthaltenen Code in das betreffende Feld eintragen. Hinweis: Der Code ist üblicherweise nur 3 Tage gültig und muss dann erneut beantragt werden!

#### Verifizieren Sie Ihre E-Mail-Adresse

Wir haben Ihnen eine E-Mail mit dem Verifizierungscode gesendet. Bei der Übermittlung kann es eventuell zu Verzögerungen kommen. Sollten Sie keine E-Mail erhalten haben, prüfen Sie bitte Ihren Spam-Ordner oder Ihre angegebene E-Mail-Adresse.

#### Verifizierungscode aus E-Mail

4-stelliger Code

Keine E-Mail erhalten? E-Mail erneut senden

| ← Zurück                                  | Abbrechen |  | Weiter $ ightarrow$ |  |  |
|-------------------------------------------|-----------|--|---------------------|--|--|
|                                           |           |  |                     |  |  |
|                                           |           |  |                     |  |  |
| Rene E Mar ematerna <u>E Mar ematerna</u> |           |  |                     |  |  |

Auf der Seite mit den Angaben zum Handelsregister usw. alle Felder freilassen, gegebenenfalls automatisch eingetragene Angaben (unter "Ort") löschen und bestätigen.

#### Damit ist Ihre Registrierung im Zoll-Portal erfolgreich abgeschlossen.

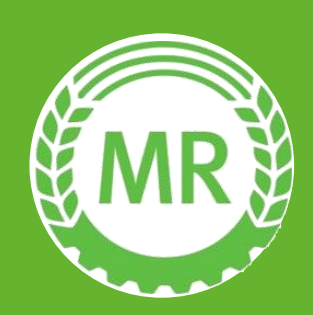

Bitte bringen Sie zu Ihrem Termin in der Geschäftsstelle folgendes mit:

Die <u>ELSTER-Zertifikatsdatei</u> auf einem USB-Stick, auf dem sonst keine weiteren Dateien vorhanden sind. (USB-Sticks können in der Geschäftsstelle abgeholt werden)

Hinweis: Die Zertifikatsdatei hat die Endung .pfx

> Das **Passwort** für das Zollportal.

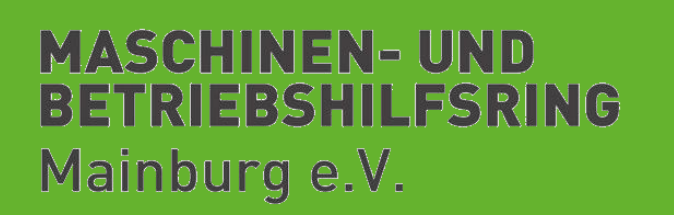

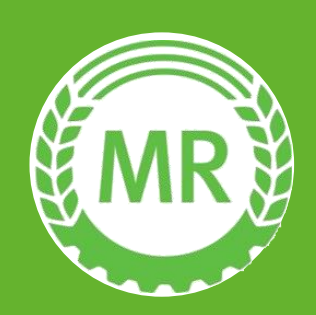

### Impressum

Diese Zusammenfassung gilt als reine Hilfestellung bei der Beantragung des ELSTER Organisationszertifikats und hat keinen Anspruch auf Vollständigkeit.

Etwaige Änderungen im Ablauf liegen in Händen der Organisationen ELSTER und Zoll. Wir haben darauf keinen Einfluss.

Sollten Sie trotz allem noch Fragen haben, können Sie sich gerne an die Geschäftsstelle wenden.

Ihr Team aus der Geschäftsstelle

#### **MASCHINEN- UND** BETRIEBSHILFSRING Mainburg e.V.

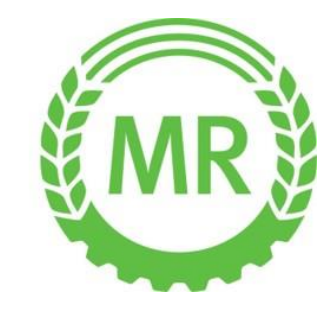

#### Telefon: 08751 / 87 69 01 – 0 Mail: mr.mainburg@maschinenringe.de